# DE Installationsanleitung/ NL Installatiehandleiding/ (Г) Guida alla configurazione/ RU Руководство по настройке

## **DE** Installationsanleitung

- Lesen Sie vor Verwendung dieses Produkts sorgfältig die Anleitung zur Produktsicherheit.
- Um das Produktkonzept richtig zu verstehen, lesen Sie diese Anleitung (Installationsanleitung) vollständig durch. Dann lesen Sie die Verbindungsanleitung und die Kurzanleitung.
- Verbinden Sie vor Verwendung dieses Produkts Ihr Gerät mit dem Internet.

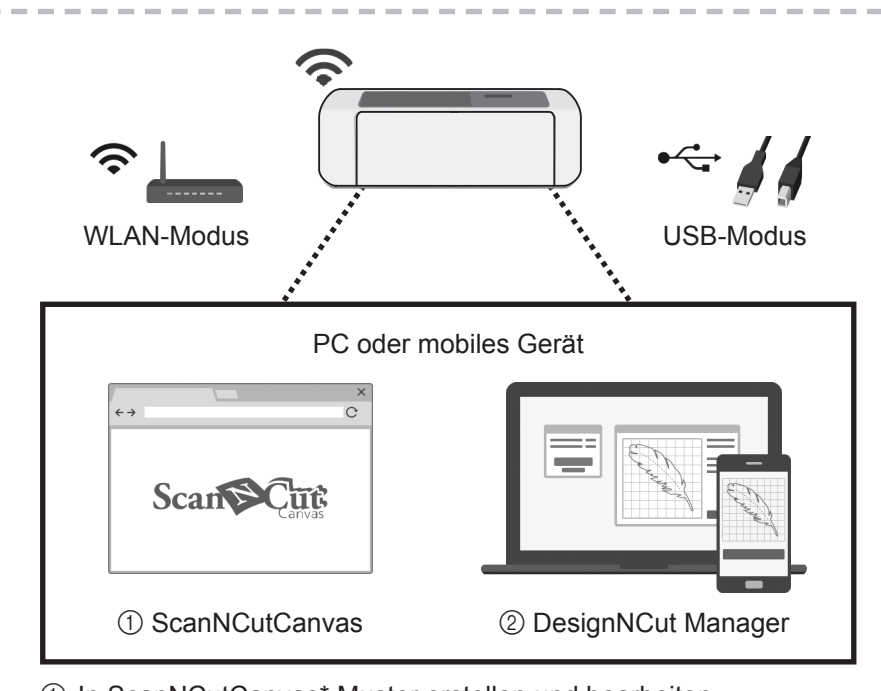

- ① In ScanNCutCanvas\* Muster erstellen und bearbeiten ② Mit DesignNCut Manager Muster zum DesignNCut-Gerät senden und das DesignNCut-Gerät steuern
- \* ScanNCutCanvas (http://ScanNCutCanvas.Brother.com) ist ein Onlinedienst, der Ihnen ermöglicht, mit einem Webbrowser Schneid- oder Zeichenmusterdaten für die Schneidmaschine herunterzuladen, diese zu bearbeiten und zu erstellen.

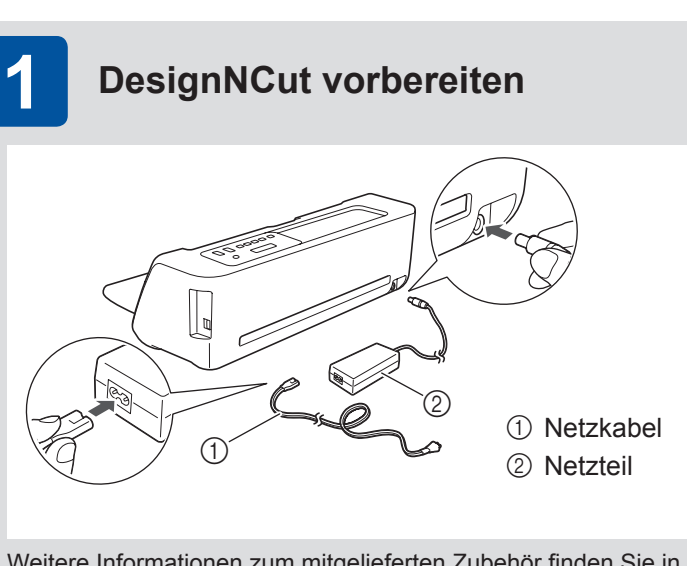

Weitere Informationen zum mitgelieferten Zubehör finden Sie in der Einlage Mitgeliefertes Zubehör.

- Entfernen Sie vor dem Einschalten der Maschine das Versandband und die vor Erschütterungen schützenden Kartonstücke.
- Verbinden Sie das Netzkabel mit dem Netzteil und schließen Sie dann das Netzteil an die Maschine an.
- Verbinden Sie das Netzkabel mit einer Steckdose.
- Drücken Sie den Netzschalter (<sup>(()</sup>)).

### DesignNCut Manager (Anwendung zum Auswählen von Einstellungen für das Schneiden) installieren und einrichten

Installieren Sie den DesignNCut Manager und legen Sie die anfänglichen Verbindungseinstellungen fest. Detaillierte Verbindungseinstellungen finden Sie in der gedruckten Verbindungsanleitung. Die Übersicht der Verbindungsanleitung ist

wie folgt:

- 1 Laden Sie die Anwendung DesignNCut Manager herunter
- 2 Verbinden Sie Ihren PC oder Ihr Mobilgerät mit Ihrem DesignNCut
- 3 Erstellen Sie ein kostenloses ScanNCutCanvas-Konto

Details finden Sie in der Verbindungsanleitung.

### 3 LOS GEHT'S!

2

Nachdem Sie die Ausgangseinstellungen festgelegt haben, führen Sie einen Übungs-/Testschnitt durch. Die Übersicht der Kurzanleitung ist wie folgt:

- Auf der Vorderseite: SCHRITT1 SCHRITT2 SCHRITT3 SCHRITT4 SCHRITT5
- Vorbereitung und Einstellungen von Matte und Messer
- Auf der Rückseite: SCHRITT6
- Durchführen eines Übungs-/Testschnitts

Details finden Sie in der Kurzanleitung.

| 🔍 Installatiehan                                                                                                    |
|----------------------------------------------------------------------------------------------------|
| <ul> <li>Lees, voordat u dit produc</li> <li>Voor een goed begrip van<br/>u de Verbindingshandleid</li> <li>Sluit, voordat u dit product</li> </ul>                                                                 |
| WLAN-modus                                                                                                    |
| PC of                                                                                                    |
| ① ScanNCutCanvas                                                                                                    |
| <ol> <li>Patronen maken en bewer</li> <li>Met DesignNCut Manager<br/>DesignNCut-machine en d</li> <li>* ScanNCutCanvas (http://ScanN<br/>service waarmee u via een web<br/>de snijmachine kunt downloade</li> </ol> |
| 2 DesignNCut Man                                                                                                    |
| DesignNCut Manager install<br>Raadpleeg voor gedetailleer<br>onderstaande overzicht:                                                                                                    |

- 1 De toepassing DesignNCut Manager downloaden

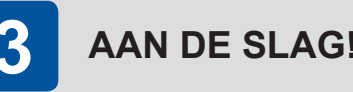

Nadat u de eerste instellingen hebt opgegeven, voert u een test/proefsnijbewerking uit. De Beknopte bedieningshandleiding biedt het onderstaande overzicht:

- Voorbereiding en instelling van mat en mes
- Op de achterzijde: STAP6 · Een test/proefsnijbewerking uitvoeren

## dleiding

in gebruik neemt, aandachtig de Productveiligheidsgids

het productconcept leest u eerst deze handleiding (Installatiehandleiding) helemaal en vervolgens leest ding en de Beknopte bedieningshandleiding.

in gebruik neemt, uw apparaat aan op internet.

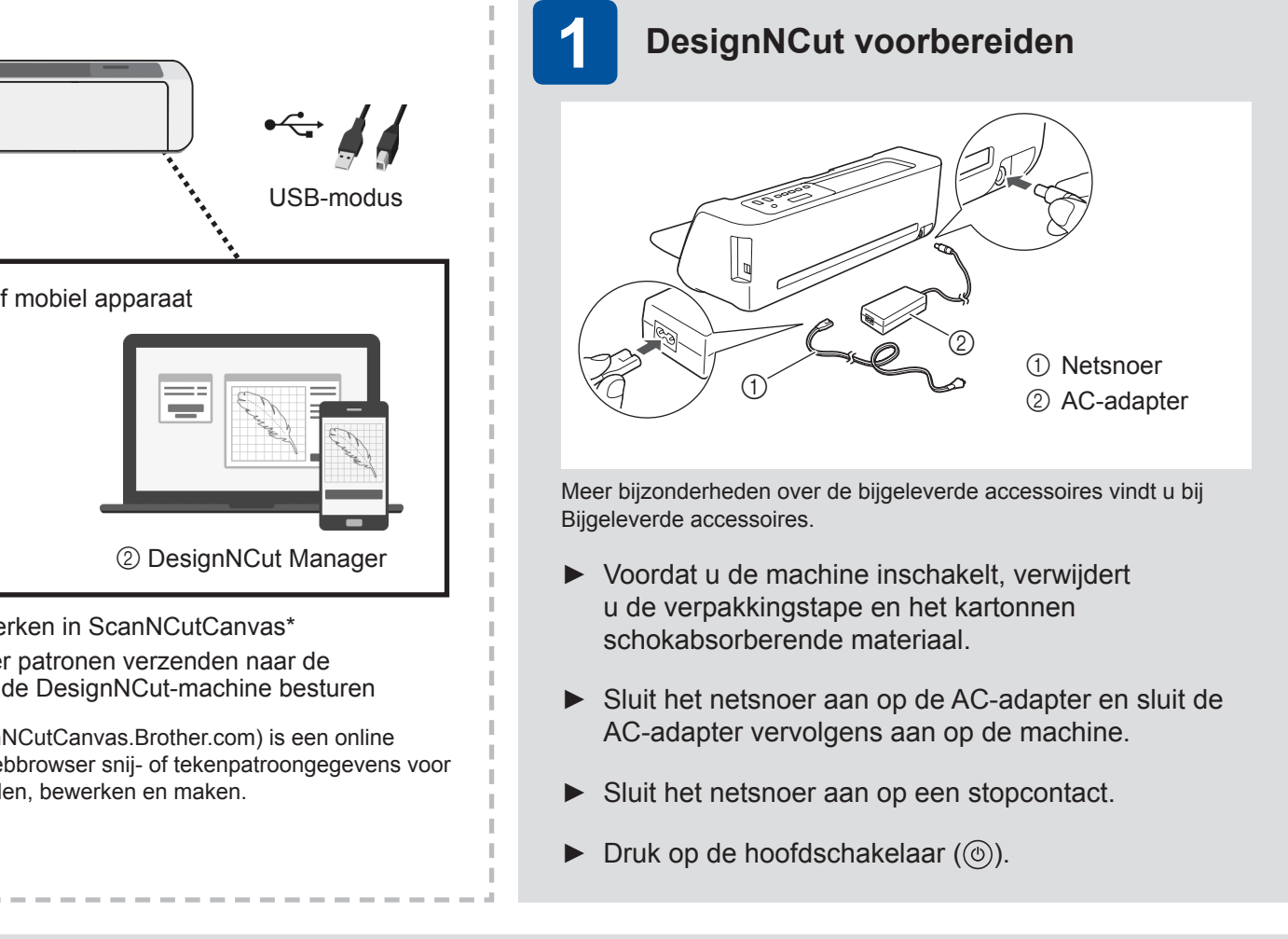

### ager (toepassing voor de selectie van snij-instellingen) installeren en configureren

leren en de eerste verbindingsinstellingen opgeven.

rde verbindingsinstellingen de gedrukte Verbindingshandleiding. De Verbindingshandleiding biedt het

2 Uw PC of mobiele apparaat verbinden met uw DesignNCut

3 Een gratis account aanmaken in ScanNCutCanvas

Raadpleeg de Verbindingshandleiding voor bijzonderheden.

Op de voorpagina: STAP1 STAP2 STAP3 STAP4 STAP5

Raadpleeg de Beknopte bedieningshandleiding voor bijzonderheden.

## **IT** Guida alla configurazione

- Prima di utilizzare il prodotto, leggere attentamente la Guida di sicurezza prodotto.
- Per comprendere correttamente la concezione del prodotto, leggere questa guida (Guida alla configurazione) fino alla fine, dopo di che leggere la Guida alla connessione e la Guida di riferimento rapido.
- Prima di utilizzare il prodotto, connettere il dispositivo in uso a Internet.

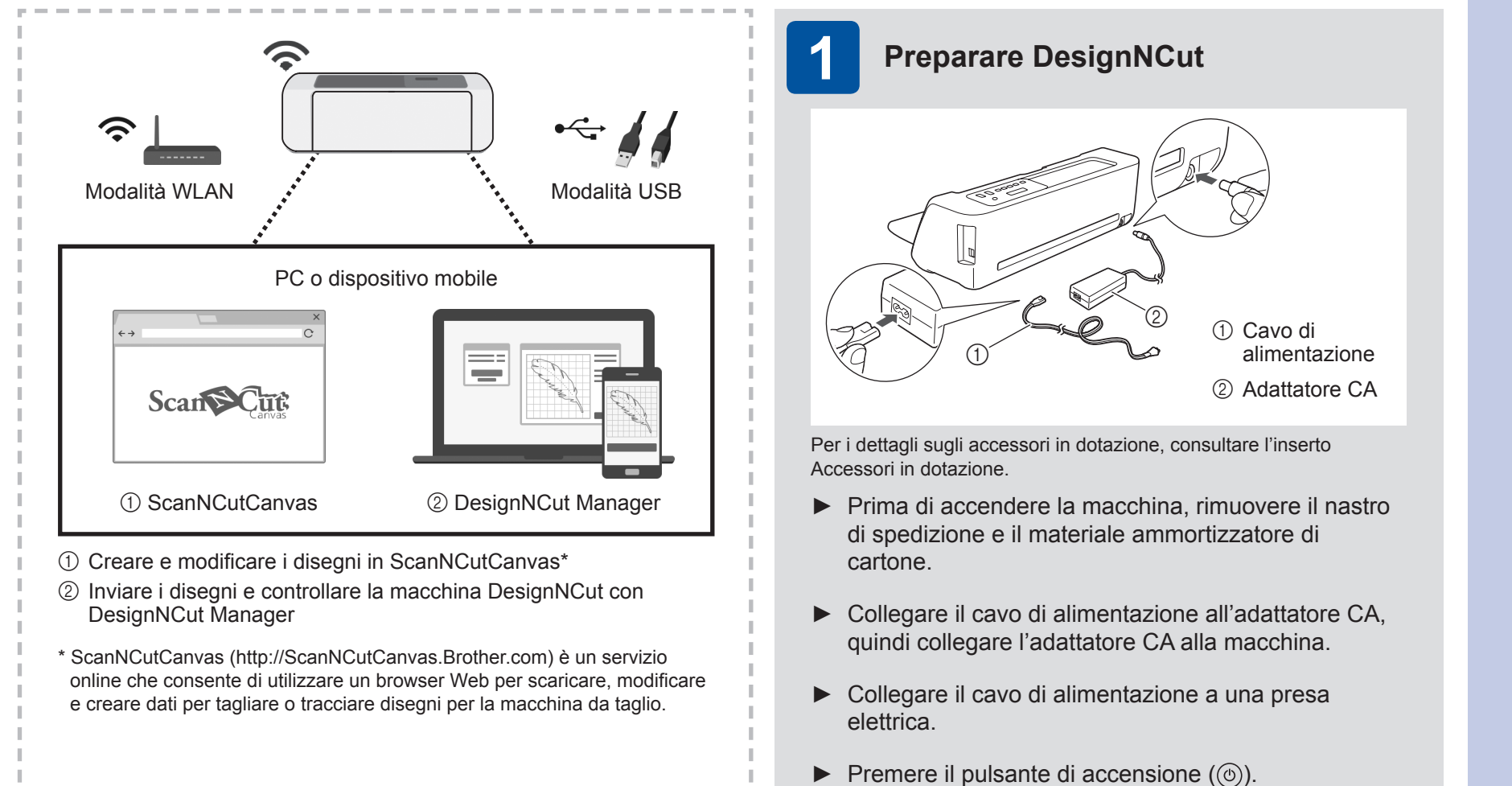

### Installare e configurare DesignNCut Manager (applicazione per selezionare le impostazioni di taglio)

Installare DesignNCut Manager e specificare le impostazioni iniziali di connessione.

Per le impostazioni di connessione dettagliate, consultare la Guida alla connessione cartacea. La sintesi della Guida alla connessione è la seguente:

1 Scaricare l'applicazione DesignNCut Manager

2

- 2 Connettere il PC o il dispositivo mobile alla DesignNCut
- 3 Creare un account gratuito ScanNCutCanvas

Per i dettagli, consultare la Guida alla connessione.

### 3 **METTIAMOCI ALL'OPERA!**

Dopo le impostazioni iniziali, eseguire un taglio di prova. La sintesi della Guida di riferimento rapido è la seguente:

- Sulla pagina anteriore: PASSAGGIO1 PASSAGGIO2 PASSAGGIO3 PASSAGGIO4 PASSAGGIO5
- Preparazione e impostazione di tappetino di supporto e taglierina

Sulla pagina posteriore: PASSAGGIO6

• Eseguire un taglio di prova

Per i dettagli, consultare la Guida di riferimento rapido.

|                                                                                    | уководо                                                                                                    |                                                        |
|------------------------------------------------------------------------------------|----------------------------------------------------------------------------------------------------|--------------------------------------------------------|
| Пере<br>Чтоб<br>( <b>Рук</b><br>Пер                                                | д началом работы<br>5ы получить пра<br>ководство по на<br>ед началом раб                                                                    | на да<br>івиль<br>астро<br>оты с                       |
| Pe                                                                                 | Эним WLAN                                                                                                    |                                                        |
|                                                                                    | Компьюте<br>с.)<br>Scanscart                                                                                                    | ер или                                                 |
|                                                                                    | ① ScanNCutCan                                                                                                    | vas                                                    |
| <ol> <li>Сс</li> <li>От<br/>по</li> <li>Scar<br/>серв<br/>реда<br/>раск</li> </ol> | оздание и редакти<br>правка рисунков<br>мощи приложени<br>NCutCanvas (http://<br>ис, с помощью кото<br>ктировать и создав<br>ройной машине. | ирован<br>и упр<br>я Des<br>ScanN<br>орого м<br>ать ри |
|                                                                                    |                                                                                                    |                                                        |
| 2                                                                                  | Установите                                                                                                    | и на                                                   |
| ,                                                                                  |                                                                                                    | -                                                      |

Подробные инструкции по настройкам подключения см. в печатной версии Руководства по подключению. В Руководстве по подключению подробно описаны следующие операции:

- 1 Загрузите приложение DesignNCut Manager

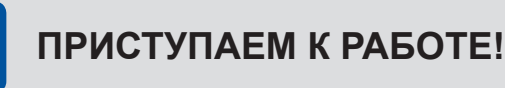

- Подготовка и настройка мата и ножа
- На оборотной стороне: ШАГ 6

## (RU) Руководство по настройке

иной машине внимательно прочитайте раздел "Важные инструкции по безопасности" в "Руководстве пользователя". ное представление о продукте, сначала полностью прочитайте настоящее руководство ойке), затем прочитайте Руководство по подключению и Краткий справочник.

с данным продуктом подключите устройство к Интернету.

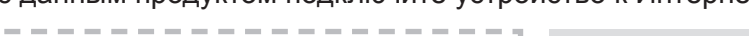

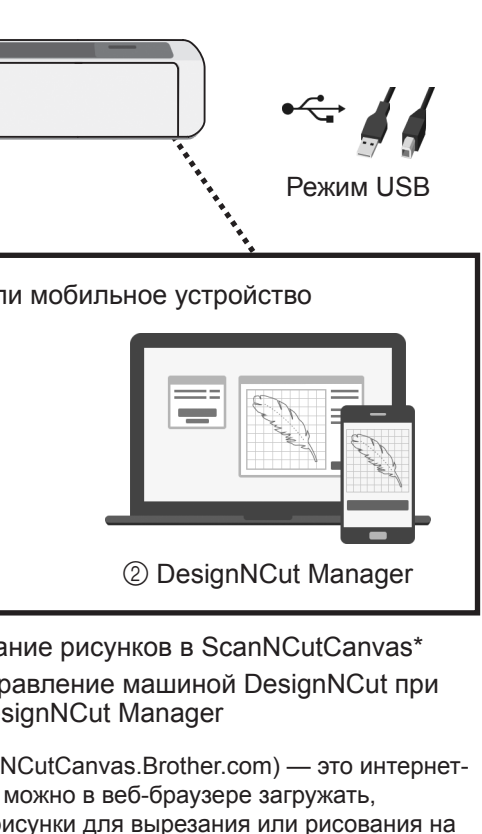

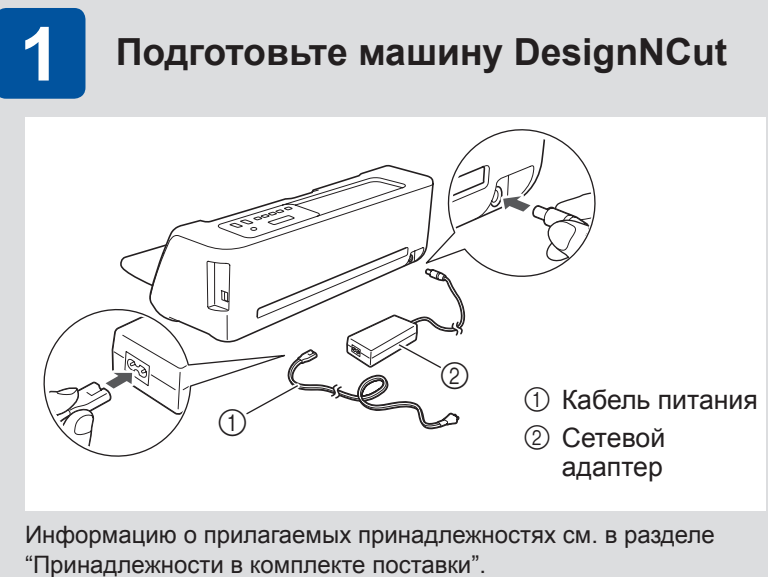

- Перед включением машины снимите упаковочную ленту и картонные предохранительные элементы.
- Подключите кабель питания к сетевому адаптеру затем подключите адаптер питания к машине.
- Вставьте вилку кабеля питания в розетку электросети.
- Нажмите кнопку питания (()).

### астройте DesignNCut Manager (приложение для выбора настроек вырезания)

Установите приложение DesignNCut Manager и задайте начальные настройки подключения.

2 Подключите компьютер или мобильное устройство к машине DesignNCut

3 Создайте бесплатный аккаунт ScanNCutCanvas

Подробнее см. в Руководстве по подключению.

После начальной настройки параметров выполните пробное вырезание.

В Кратком справочнике подробно описаны следующие операции:

■ На лицевой стороне: ШАГ 1 ШАГ 2 ШАГ 3 ШАГ 4 ШАГ 5

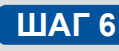

• Выполните пробное вырезание

Подробнее см. в Кратком справочнике.